## Преди да използвате машината

Поставете доставения с устройството компактдиск CD-ROM за Windows<sup>®</sup> 7. За настройка на устройството и инсталиране на драйвера на принтера следвайте стъпките в "Ръководство за бързо инсталиране" и информацията на този лист.

# Указания за монтаж

Ако по време на инсталирането на драйвера на принтера или на BRAdmin Light за Windows<sup>®</sup> на компютъра Ви се появи диалоговият прозорец **Управление на потребителските акаунти**, щракнете върху **Да**. След това преминете на следващата стъпка от "Ръководство за бързо инсталиране".

Инсталиране на драйвера на принтера

За потребителите на USB и паралелен интерфейсен кабел, и интерфейсен кабел за жична мрежа:

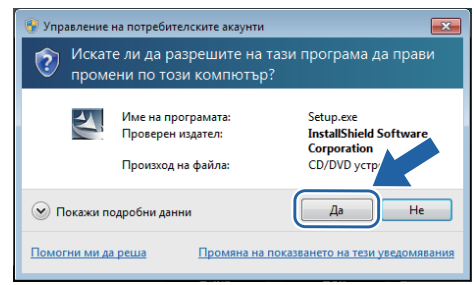

#### ■За потребителите на безжична мрежа:

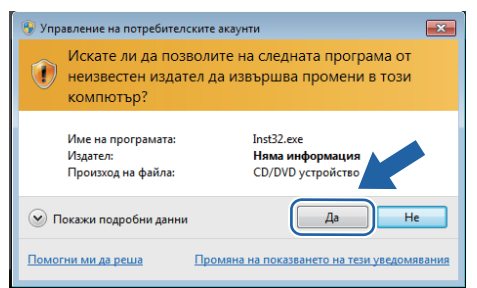

## Изисквания към компютъра

#### Инсталиране на BRAdmin Light за Windows<sup>®</sup>

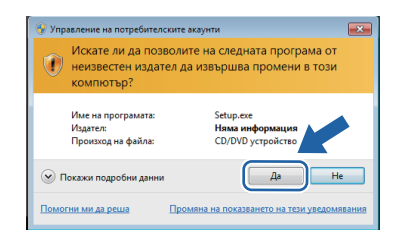

# Относно "Следене на състоянието"

#### Показване на "Следене на състоянието"

Ако сте настроили Следене на състоянието като Индикатор в лентата със задачи, можете да намерите бутона на лентата със задачи.

За да се вижда иконата Следене на състоянието на лентата със задачи, натиснете бутона . Иконата Следене на състоянието ще се появи на малкия прозорец. След това изтеглете иконата 🔮 в лентата със задачи.

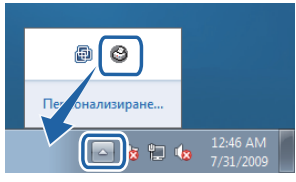

### Фабрична настройка на HL-2035

В "Ръководство за потребителя" се казва, че фабричната настройка на **Следене на състоянието** е ИЗКЛЮЧЕНО, което не е правилно за потребителите на Windows<sup>®</sup> 7. Фабричната настройка на **Следене на състоянието** е ВКЛЮЧЕНО.

Забележка: не всички модели се предлагат във всички страни.

| Компютърна платформа и<br>версия на операционната<br>система <sup>1</sup> | Минимална скорост<br>на процесора                                                                                     | Минимален<br>RAM                 | Препоръчителен<br>RAM            | Налично свободно<br>пространство на<br>твърдия диск |
|---------------------------------------------------------------------------|----------------------------------------------------------------------------------------------------|----------------------------------|----------------------------------|-----------------------------------------------------|
| Windows <sup>®</sup> 7                                                    | Intel <sup>®</sup> Pentium <sup>®</sup> 4 или<br>еквивалент<br>64-битов (Intel <sup>®</sup> 64 или<br>AMD64) процесор | 1 GB (32-бита)<br>2 GB (64-бита) | 1 GB (32-бита)<br>2 GB (64-бита) | 50 MB                                               |

1 Microsoft<sup>®</sup> Internet Explorer<sup>®</sup> 5.5 или по-нова.